### Lekcja 22

### Temat: Moja miejscowość dawniej i dziś – prezentacja multimedialna

podręcznik strona 140

#### Podział na grupy klasa 7a

#### grupa 1

Bąbol Patryk, Garnys Maciej, Jarosz Wiktoria, Kielski Kacper, Kliszewski Szymon

grupa 2

Kostanek Adrian, Kot Norbert, Krośnia Szymon, Mazurkiewicz Małgorzata, Sońta Marcel

grupa 3

Plich Klaudia, Siwek Maja, Sońta Natalia, Szafirska Weronika, Szymański Marcel, Wysmyk Igor

grupa 4

Czapla Oliwier, Durska Julita, Kawnik Filip, Kleszczewska Anna, Krystianik Elżbieta, Sitek Kacper, Węgrzynowski Mateusz

#### Podział na grupy klasa 7b

Grupa 1 Balcerzyk Jonasz, Batóg Jakub, Bąbol Cezary, Bąk Dawid, Biniek Jakub

Grupa 2 Chwastek Katarzyna, Dołęga Wiktoria, Drożdżowska Anita, Druszcz Anna, Dziubałtowska Oliwia

Grupa 3 Gajda Igor, Grzyb Anna, Jaros Kamil, Klauz Michał, Łaski Jakub

Grupa 4 Pełka Wiktor, Rogalska Aleksandra, Rybak Jakub, Sońta Mateusz

Grupa 5 Szost Paulina, Tomanek Patryk, Wójcik Mateusz, Krasoń Kinga

#### Odpowiedz w zeszycie (krótko i w punktach):

📕 Jak wstawić nową prezentację Google?

📕 Jak zmienić nazwę prezentacji?

Jak udostępnić prezentację innej osobie?

W jaki sposób można wykorzystać czat w dokumencie Google?

### Zadanie główne na następnej stronie

### Zadanie główne:

Pracując w chmurze poprzez aplikację Google (Prezentacja) stwórzcie jeden dokument dotyczący tematu projektu. Praca powinna zawierać 3 działy zawarte w ćwiczeniu 22.1 na stronie 141. Minimalna ilość slajdów nie będzie wskazana, ale jak wiadomo im bardziej "dopieścicie" tym lepsza ocena. Czas wykonania 01.04.2020

- możesz dodać muzykę w tle prezentacji lub wstawić filmik
- Pamięta. Prezentacja Google to nie to samo co PowerPoint (dokumenty nie są kompatybilne)

#### Dla grup

- 1. Łączcie się Skype, czatem, Messengerem, SMS-em.
- 2. Wymieńcie się emailem na Gmaila (ważne)
- 3. Ustalcie kto jest liderem.
  - a. Ta osoba podejmie decyzję gdybyście nie mogli dojść do porozumienia
  - b. Otworzy plik prezentacji i udostępni pozostałym w grupie
  - c. Wstawi liczbę slajdów minimum po 1 dla każdej osoby w grupie
  - d. Gotową pracę udostępni nauczycielowi informatyki do 01.04.2020
- 4. Opracujcie plan działania
- Uważnie obejrzyjcie zamieszczone w tej instrukcji filmiki. Wystarczy kliknąć na linki
- 6. W trakcie pracy korzystajcie z czatu udostępnionego przez Gmail.
  - a. Czat pojawi się po udostępnieniu dokumentu. (Pokazywałem na lekcji)
- Dadawajcie zdjęcia dobrej jakości. CTRL+V tak wklejamy w dokumencie Gmail
- 8. Przeczytajcie wskazówki strona 141
- 9. Wykonajcie slajd w którym wstawicie źródła z których czerpaliście wiedzę

## Powodzenia

# Ćwiczenie 4 – dla chętnych

Wykonaj w Prezentacji Google pracę na temat 8-10 wybranych w Gmailu aplikacji. Postaraj się to praca na 6. Gotową udostępnij nauczycielowi informatyki.

- W prezentacji wykorzystaj minimum 1 mało znaną aplikację
- Po wybraniu: Więcej od Google i przesunięciu suwaka w dół strony znajdziesz wszystkie udostępnione apki
- 📕 Wstaw opisy
- Wstaw zdjęcia lub screeny (W W10 masz narzędzie: wycinek i szkic)

📕 Wstaw muzykę

### POMOCE

Filmik ja udostępnić i pracować w dokumentach Google (podstawy) https://www.youtube.com/watch?v=Xykc9Jwhh\_k

Tworzenie prezentacji Google https://www.youtube.com/watch?v=MNSbsR3kXR8

Podstawowe informacje <u>https://www.youtube.com/watch?v=ToLFwVj8O4M</u>

Dodawanie dźwięku w prezentacji Google https://www.youtube.com/watch?v=WY9hQ7RdohM

Lekcja na stronie *epodręczniki.pl* dotycząca pracy w chmurze <u>https://epodreczniki.pl/a/wspolna-edycja-dokumentow---czyli-jak-pracowac-w-grupie-i-udostepniac-materialy/D1H3lbu1h</u>

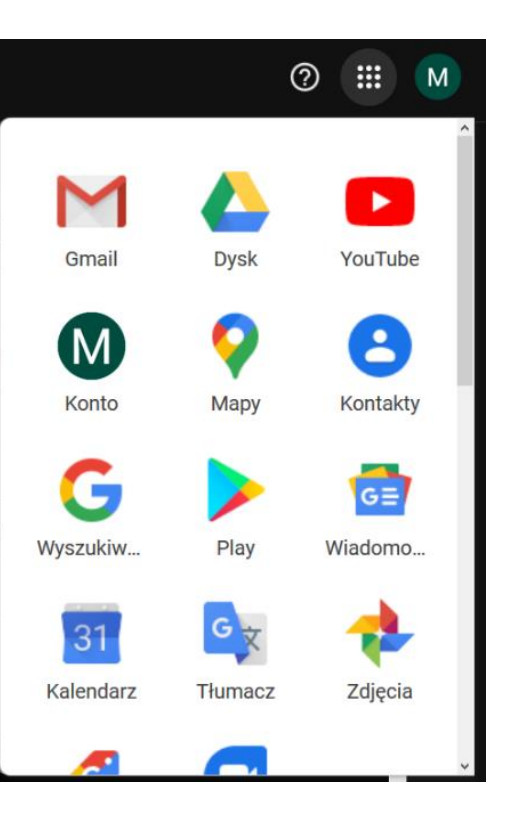